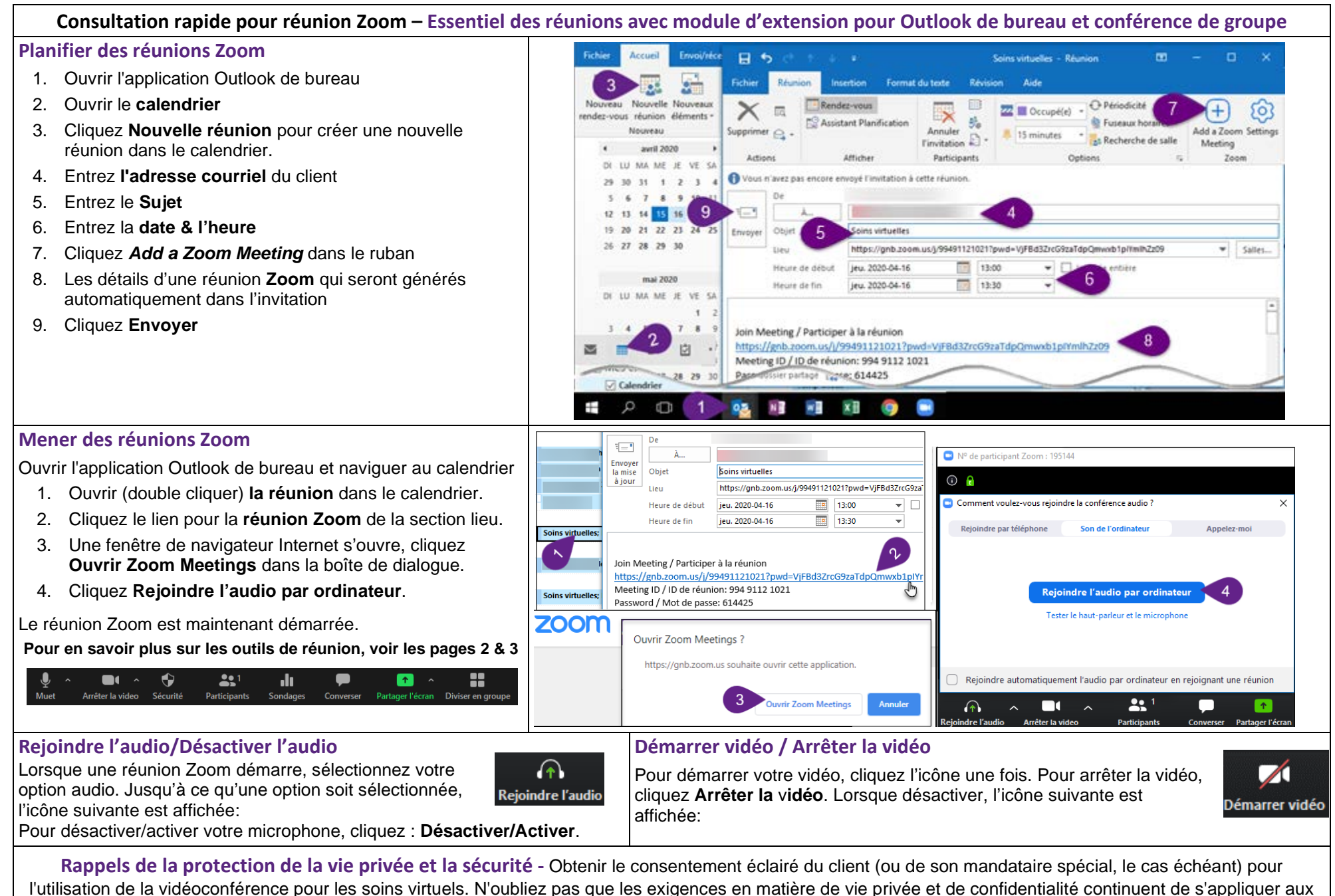

soins virtuels, et veillez à organiser les séances de soins virtuels dans un environnement à la fois professionnel et privé

| Consultation rapide pour réunion Zoom – Conférence de groupe : Démarrer, sécuriser et collaborer                                                                                                    |                                                                                                    |                                                                                                    |                                                                                                    |
|----------------------------------------------------------------------------------------------------|----------------------------------------------------------------------------------------------------|----------------------------------------------------------------------------------------------------|----------------------------------------------------------------------------------------------------|
| <ul> <li>Admettre les participants à la réunion</li> <li>Pour renforcer la sécurité, l'hôte doit admettre les participants à la réunion:</li> <li>1. Cliquez Participants.</li> <li>2. Cliquez Admettre à côté du nom du participant en attente.</li> </ul>                                                                                                    | Admettre<br>téléphon<br>I'hôte doit<br>joignent un<br>1. Clique<br>téléph<br>3. Une fo<br>son à<br>4. Clique<br>partici<br>5. Entrez                                                                                                    | e les participants qui joignent par<br>ne<br>admettre et débloquer les participants qui se<br>niquement par téléphone :<br>ez sur Participants.<br>ez sur Admettre à côté du numéro de<br>none du participant en attente.<br>ois le participant admis, cliquez sur Activer le<br>côté du numéro de téléphone, si nécessaire.<br>ez sur Plus > Renommer pour renommer le<br>ipant.<br>z le nom du participant et cliquez sur OK.                                                                                                    | Participants (1)<br>1 personne attend<br>1 personne attend<br>1 personne attend<br>1 personne attend<br>1 sofe***936 (2 Admettre Supprimer<br>1 participant à la réunion<br>1 sofe***936 (Invité)<br>1 sofe***936 (Invité)<br>1 sofe***<br>1 sofe****<br>1 sofe***<br>1 sofe***<br>1 sofe***<br>1 sofe***<br>1 sofe***<br>1 sofe**<br>1 sofe**<br>1 sofe**<br>1 sofe**<br>1 sofe**<br>1 sofe**<br>1 sofe**<br>1 sofe*<br>1 sofe*<br>1 |
| <ul> <li>Sécurité – Verrouiller la réunion<br/>l'hôte peut empêcher quiconque<br/>d'entrer dans la réunion une fois que<br/>tous les participants l'ont rejointe :         <ol> <li>Cliquer sur Sécurité</li> <li>Sélectionnez Verrouiller la<br/>réunion</li> </ol> </li> <li>Sondage<br/>Un hôte peut créer des sondages simples<br/>comportant jusqu'à 10 questions.         <ol> <li>Cliquez sur Sondages</li> <li>Cliquez sur Modifier. Cela ouvrira une<br/>fenêtre pour créer le sondage. Cliquez s<br/>Enregistrer et retournez à la réunion<br/>Zoom.</li> <li>Sélectionnez le Sondage et cliquez sur<br/>Lancer le sondage. Lorsque les votes<br/>sont terminés, cliquez sur Mettre fin au<br/>sondage.</li> </ol> </li> <li>Remarque : L'hôte peut exécuter les rapports<br/>ici : https://gnb.zoom.us/account/report</li> </ul> | Verrouiller la réunion<br>Verrouiller la réunion<br>Activer la salle d'attente<br>Sécurité Participants<br>Sondage 1 2 Modifier<br>Sondage 1 2 Modifier<br>1. Cl<br>2. Cl<br>3. Cl<br>3. Cl<br>3. Cl<br>3. Cl<br>3. Cl<br>3. Cl<br>3. Cl<br>3. Cl<br>3. Cl<br>3. Cl<br>3. Cl | <ul> <li>ité – Salle d'attente/Supprimer</li> <li>beut placer un participant dans la salle<br/>te ou le supprimer de la réunion :<br/>iquer sur Participants</li> <li>iquez sur Plus à côté du nom du participant</li> <li>iquez sur Mettre en salle d'attente ou<br/>upprimer</li> <li>Partager l'écran</li> <li>1. Cliquez Partager l'écran que vous souhaitez<br/>partager (bureau ou application spécifique)</li> <li>3. Cliquez Partager</li> <li>Remarque: Tous les participants dans votre<br/>réunion voient l'écran partagé. Cette option peut<br/>être désactivée sous Partager l'écran et Options</li> <li>Partages avancée Sélectionnez seulement<br/>l'hôte sous Qui peut partager ?</li> </ul> | s                                                                                                    |
| <ul> <li>Tableau blanc</li> <li>Un outil de tableau blanc est disponible.</li> <li>1. Cliquez sur Partager l'écran</li> <li>2. Sélectionnez Tableau blanc</li> <li>3. Cliquez Partager</li> <li>4. Vous pouvez maintenant utiliser le tableau blanc</li> <li>Remarque: Tous les participants à votre réunion peuvent utiliser le tableau blanc.</li> </ul>                                                                                                    | Partager l'écran       Whiteboard - Zoom         Vibiteboard - Zoom       Stéction Table         Q       Tableau blanc         Partager le son de l'ordinateur       3                                                                                                    | Annoter<br>Pour faciliter la collaboration, tous<br>les participants peuvent utiliser<br>l'outil Annoter pendant qu'un autre<br>utilisateur partage son écran ou<br>utilise le tableau blanc.<br>Suits Stetion Texto Deuter Marques Projector Comm<br>Tableau bland                                                                                                    | <ol> <li>Un participant peut cliquer sur Afficher les options</li> <li>Sélectionnez Annoter</li> <li>Un participant peut désormais utiliser la barre d'outils Annoter pour collaborer</li> </ol> Voie voie voie voie voie d'affichage * Format Annoter © Repair de zoom Ajuster à la fenêtre ? Annoter                                                                                                    |

## **Diviser en groupe** Diviser en groupe - Pas commencé Un hôte peut organiser les participants dans des séances de groupe. Les participants Activité en groupes séparés 1 dans une session ne pourront interagir qu'entre eux. Pour créer des séances : John Do 1. Cliquez sur Diviser en groupe. Une fenêtre Créer une séance de groupe s'ouvrira. Diviser en groupe - En cours Participant / Activité en groupes séparés 2 Affecter ✓ Renommer Activité en groupes séparés 1 2. Saisissez le nombre de salles et indiquez si vous souhaitez affecter O John Doe (non rejointe automatiquement ou manuellement les participants aux séances. Participant A Cliquez sur Créer des séances. Une fenêtre Diviser en groupe s'ouvrira. 3. Recréer 🗸 Optic Ajouter une session Commencer toutes les séance Vous pouvez ajouter des salles supplémentaires en cliquant Ajouter une session. 4. Tapez un message ici 5. Lorsque vous survolez une salle, vous pouvez Renommer, Supprimer ou Affecter des participants aux séances. cter 2 participants dans 1 3 Séance 6. Lorsque les participants ont été assignés, cliquez Commencer toutes les séances. Diffuse 7. Un hôte verra qui a rejoint une séance (indicateur vert) ou non. Il peut également rejoindre une séance en cliquant sur Rejoindre à côté du nom de la séance. iffuser un message à tous 🗸 q 8. Un hôte peut **Diffuser un message à tous** pour envoyer un message à tous les participants. 6 Toutes les séances prendront fin dans 58 secondes Fin 9. Pour arrêter les séances, cliquez Arrêter toutes les séances. Les participants auront 60 secondes pour conclure leurs discussions. Pour plus d'info, visitez https://support.zoom.us/hc/fr et cherchez Diviser en groupe. Quitter une réunion Zoom Assigner des co-animateurs Converser Cliquez **Converser** afin d'envoyer Afin de mettre fin à une réunion Zoom : Mettre fin à la réunion ou la quitter : Un hôte peut assigner des co-animateurs avec plus de contrôles dans la réunion : des messages à tous les participants 1. Cliquez Finir la réunion située dans Pour que cette réunion continue, veuillez désigner un animateur avant de clique sur Quitter la réunion. à la réunion. Les participants ne le coin inférieur droit de l'écran. 1. Cliquez sur Participants. peuvent envoyer des messages privés qu'à un 2. Cliquez sur **Plus** à côté du nom du 2. Cliquez Mettre fin à la réunion pour hôte, pas entre eux. tous afin de mettre fin à la réunion participant. La fonction **Converser** peut aussi être utilisée Ouitter la réunion Annule pour tous les participants. 3. Sélectionnez Nommer co-animateur pour informer les participants de toute difficulté .... Ť et **Oui** pour confirmer. Remarque: Pour qu'une réunion se technique (audio ou vidéo). Pour des raisons de poursuive après le départ de l'hôte. Remarque : Pour retirer l'autorisation, vous confidentialité et de sécurité. les utilisateurs ne cliquez Quitter la réunion et assignez un pouvez cliquer sur Plus à côté du nom et peuvent pas enregistrer ou copier le contenu de autre participant comme étant l'hôte. Retirer le privilège de co-animateur. la fenêtre Converser. Audio Vidéo Ý Impossible d'entendre les participants à la réunion Tester votre vidéo lors d'une réunion Parfois, la fenêtre de la conférence audio peut s'ouvrir derrière la Activer Cliquez sur la flèche à côté de l'icône Vidéo pour ouvrir Paramètres vidéo. Votre vidéo webcam fenêtre de la réunion Zoom. Si cela s'est produit, l'icône Audio dans le coin inférieur doit s'afficher. Si aucune vidéo ne s'affiche, assurez-vous que la bonne caméra est gauche de la réunion Zoom s'affichera comme Rejoindre l'audio: sélectionnée dans le menu déroulant sous Caméra. Paramètres Comment voulez-vous rejoindre la conférence audio ? × Général 📑 Vidéo Rejoindre par téléphone Son de l'ordinateur Appelez-moi Audio Partager l'écrar Rejoindre l'audio par ordinateur Converser Arrière-plan virtue Tester le haut-parleur et le microphone Profil 1 Statistique Les participants de la réunion sont incapables de vous entendre Dans la barre d'outils de la réunion Zoom, vérifiez le statut de votre microphone. 16:9 (Écran Jarge) Taille d'origi Lorsque le microphone est désactivé, l'icône suivante est affichée:

ours afficher les noms des participants sur leur vidé

Consultation rapide pour réunion Zoom – Diviser en groupe, Finir une réunion & Dépannage de réunion Zoom

Cliquez l'icône une fois pour l'activer.

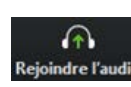

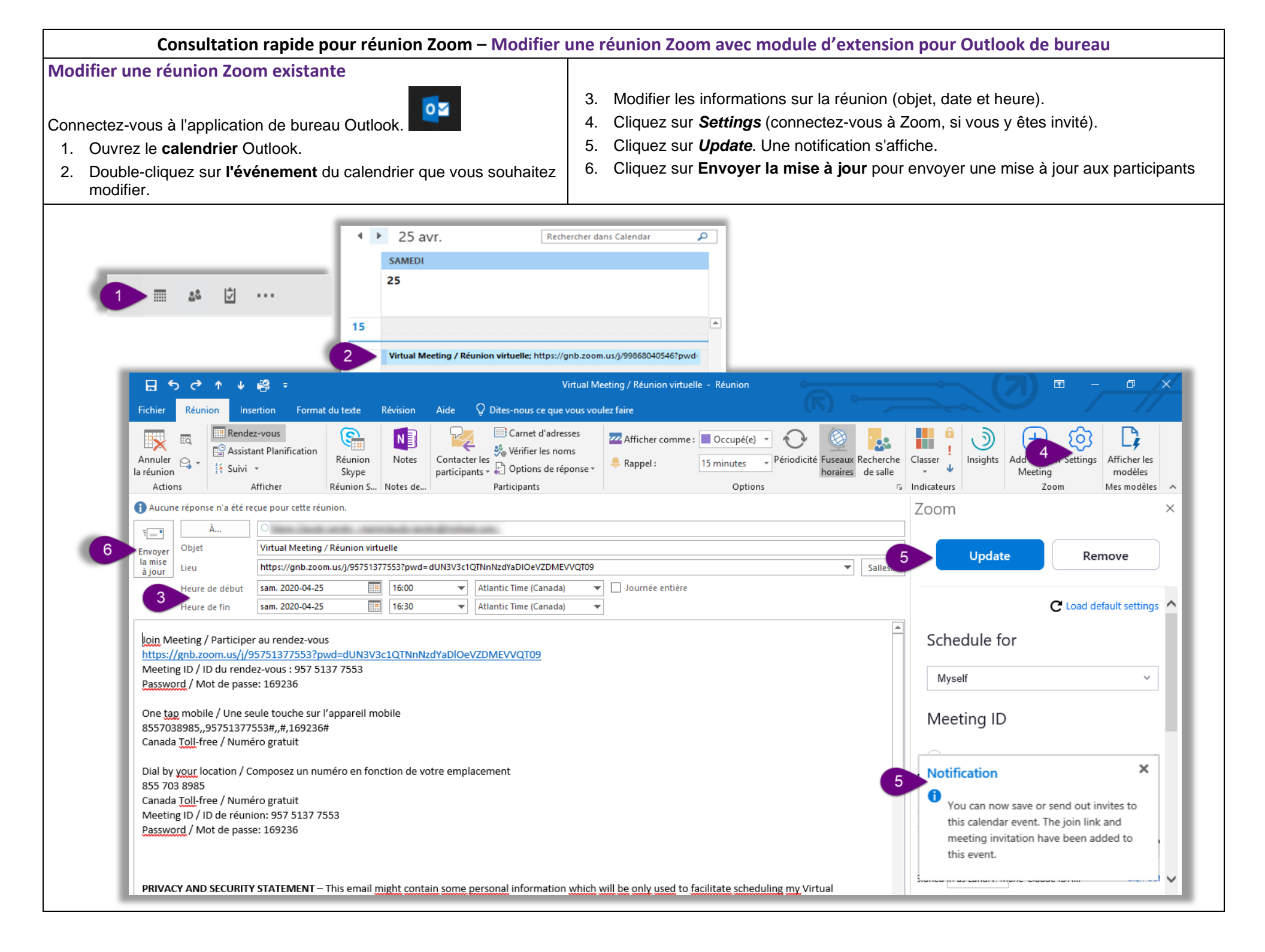

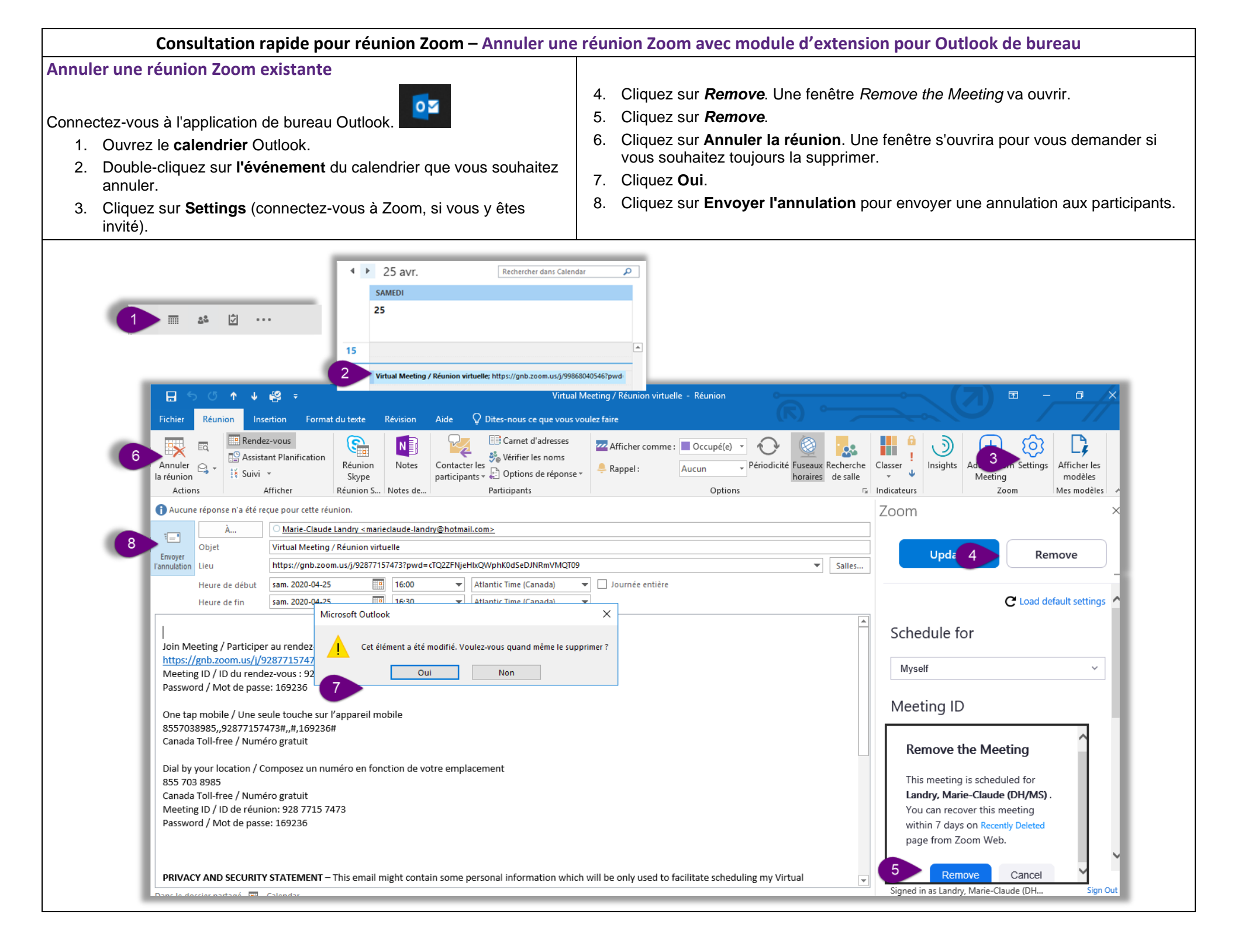